Liebe Lehrer:innen,

Wir freuen uns, dass wir Ihren Schüler:innen dieses Jahr wieder Schulläufe im Rahmen des KoRo Frauenlauf Berlin und des BMW BERLIN MARATHON anbieten können.

Hier erhalten sie alle Informationen, wie sie ihre Schüler:innen für das Event, in unserem Anmeldetool, registrieren. Einige von ihnen kennen das Tool bereits, für andere ist es neu, aber wir haben versucht, es für sie so einfach wie möglich zu halten. Bitte unbedingt bis zum Ende lesen und anschließend Schritt für Schritt die Anmeldung vornehmen.

### 1. Benutzerkonto erstellen:

Um eine Anmeldung durchzuführen, ist ein Benutzerkonto in unserem Datensystem erforderlich.

Unter diesem link kann ein Schul-Benutzerkonto erstellt werden. https://login.scc-events.com/s/teacher-registration

-Dann alle erforderlichen Daten ausfüllen und unten rechts auf "Registrieren" klicken.

-Zum Anlegen des Benutzerkontos sollte bitte die allgemeine Schul-E-Mail Adresse genutzt werden, damit im Falle eines Lehrer:innenwechsel die Verwaltung der Anmeldung weiterhin erfolgen kann.

-Zum Verifizieren des Benutzerkontos erhalten Sie eine E-Mail an die eingetragene E-Mail-Adresse.

-Nachdem Sie das Benutzerkonto verifiziert haben, gelangen Sie zur Anmeldung.

## 2. Schulanmeldung

Im Menü auf Schulanmeldung klicken, um die Daten der Schule zu hinterlegen. Den Reiter "<u>Informationen zur Schule</u>" anklicken.

Gebiet auswählen und die Schulnummer eingeben. Der Name der Schule wird automatisch ausgefüllt. Die Adresse muss manuell eingegeben werden.

### 3. Teilnehmende anmelden

Den Reiter "Registrierung" anklicken. Dann auf "Neues Schulteam erstellen" gehen.

- 1. Der Team-Name ist frei und dient der Identifikation für den Lehrer (Der Name muss ohne Leerzeichen geschrieben werden)
- 2. Dieses Schulteam muss einer Schulklassifikation zugeordnet werden. Diese Klassifikation ist für die Wertung wichtig.
- 3. Wenn es sich um Schüler:innen mit Handicap handelt, kann das Feld ausgewählt werden, so dass diese auch richtig gewertet werden.
- 4. Auf Speichern drücken.
- 5. Das neue Schulteam auswählen und auf "Schüler hinzufügen" gehen.
- 6. Die Felder ausfüllen und auf "Speichern" klicken.
- 7. Dann kann das Team zu einem Event zugeordnet werden.
- 8. "Zu den Events" auswählen.
- 9. Veranstaltung und Wettkampf auswählen.
- 10. "Zur Anmeldung" klicken
- 11. Alle erforderlichen Zustimmungen durch anklicken des Kästchens eintragen (Durch umlegen des Schalters rechts werden alle Zustimmungen eines Teilnehmenden gleichzeitig bestätigt)

- 12. Auf "Kostenpflichtig bestellen & weiter zur Zahlung" klicken.
- 13. **Freigabe der Schulleitung:** Bitte das entsprechende Formular unterschrieben hochladen, auf "Fertig" klicken. Das Formular ist auch zum herunterladen verfügbar.
- 14. anschließend auf "Weiter" klicken
- 15. Hier wird die Anzahl der gebuchten Teilnehmenden angezeigt auf "Weiter" klicken
- 16. Alle erforderlichen Kästchen müssen angeklickt werden (Teilnahmebedingung & AGBs)
- 17. Wenn alles passt bitte auf "Kostenpflichtig bestellen und weiter zur Zahlung" klicken
- 18. Die Bezahlung ist möglich mit Kreditkarte, SEPA Lastschrift oder Sofortüberweisung

# Nach erfolgreicher Bezahlung erhalten sie eine Anmeldebestätigung an die angegebene E-Mail Adresse.

#### 4. Aktive Anmeldungen

Dort finden sie die Veranstaltung, bei der sie ihre Schüler:innen angemeldet haben. Durch Klick auf den entsprechenden Button sehen Sie alle eingetragenen Schüler:innen und den Zahlungsstatus.

### Teilnehmende können online bis vor dem Anmeldeschluss getauscht werden.

Bei Fragen oder Problemen kontaktieren Sie uns bitte per Kontaktformular.